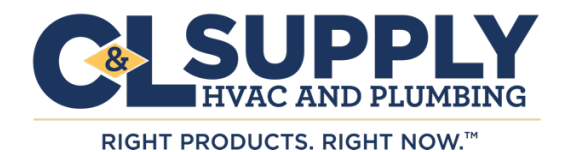

## On your next invoice, pay by credit card.

Take advantage of credit card benefits when making payments.

We are excited to provide customers with a new payment option. C&L Supply invoices can now be paid by credit card. Update your payment preferences to start receiving credit card benefits today.

- Leverage rebates and rewards from your credit card provider.
- Make vendor payments on time while holding onto your cash.
- Automate payments on pre-approved invoices.

## Let me show you how it works.

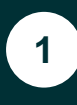

Getting started – In Settings, go to the Payment Settings tab.

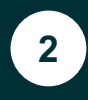

Under Payment Settings, click the Payments Accounts tab. The following view appears:

| Open E Closed         | O Payment History                     | 🔅 Settings                      |                 | Shawn Burchfield |
|-----------------------|---------------------------------------|---------------------------------|-----------------|------------------|
| Profile Settings      | Payment Settings                      |                                 |                 |                  |
| Change Password       | Manage your payment settings, payment | accounts and auto pay settings. |                 |                  |
| Payment Settings      | rayment Accounts Auto-ra              | y seconds - rayment Options     |                 |                  |
|                       | Friendly Name                         | Account Type                    | Group           |                  |
| Notification Settings | AMEX Corporate Card                   | Credit Card                     | Default Group P | Edit Delete      |
| User Management       | My Bank Account                       | Bank Account                    | Default Group P | Edit Delete      |
| Account Management    |                                       |                                 |                 |                  |
| Group Management      |                                       |                                 |                 |                  |
|                       |                                       |                                 |                 |                  |
|                       | Add Bank Account Add Cre              | dit Card                        |                 |                  |
|                       |                                       |                                 |                 |                  |
|                       |                                       |                                 |                 |                  |
|                       |                                       |                                 |                 |                  |
|                       |                                       |                                 |                 |                  |
|                       |                                       |                                 |                 |                  |

You may Add or Edit a Credit Card. If adding a new Credit Card, press the Add Credit Card button.

The following screen will appear. Enter the following information.

3

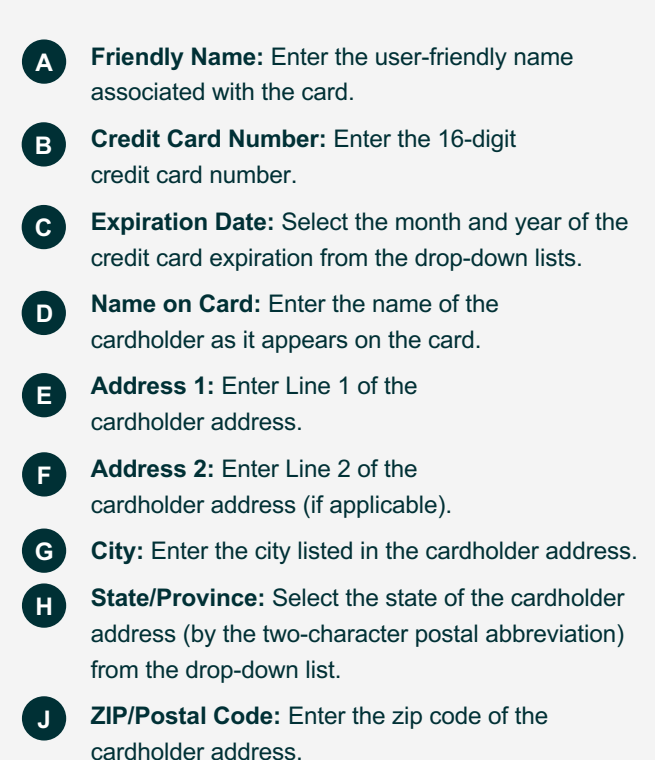

| nage your payment setting | ngs, payment accounts and  | auto-pay settings.        |                                                                                                   |
|---------------------------|----------------------------|---------------------------|---------------------------------------------------------------------------------------------------|
| Payment Accounts          | Auto-Pay Settings          | Payment Options           |                                                                                                   |
| Please note that discou   | nts cannot be taken when   | paying with a credit card |                                                                                                   |
| Cards Accepted:           | 🔤 🗢 😒                      |                           |                                                                                                   |
| Friendly Name:            | My Credit Card             |                           |                                                                                                   |
| Credit Card Number:       |                            |                           |                                                                                                   |
| Expiration Date:          | 01 +                       | 2015 +                    |                                                                                                   |
| Name on Card:             |                            |                           |                                                                                                   |
| Address 1:                |                            |                           |                                                                                                   |
| Address 2                 |                            |                           |                                                                                                   |
| City:                     |                            |                           |                                                                                                   |
| State/Province:           | AA                         | +                         |                                                                                                   |
| Zip/Postal Code:          |                            |                           |                                                                                                   |
| Your payment acc          | ount must be assigned to a | least one group. Select 5 | e group(s) from the list below that you want to assign the payment account to or add a new group. |
| Group Name                |                            |                           |                                                                                                   |
| LI Default Group          |                            |                           |                                                                                                   |
| East                      |                            |                           |                                                                                                   |
| East 1                    |                            |                           |                                                                                                   |
| I West                    |                            |                           |                                                                                                   |
|                           |                            |                           |                                                                                                   |

\* **Please note**, your vendor may allow you to link multiple users to specific bank accounts and restrict general access to these items. *If applicable*, select an existing group from the grid or click the Add Group button to open a dialog and enter a new group name.

4

Once all the fields are filled in, press Save to add the credit card to the system.

You're ready. You can conveniently pay any invoice electronically with your company credit card.

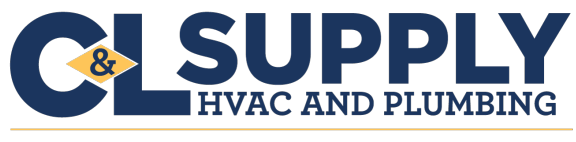

RIGHT PRODUCTS. RIGHT NOW.™